## Web 発表スライドの登録方法について

(Macintosh PowerPoint2019)

要旨の提出をなさった方々は、下記の内容に従って発表スライドの登録をお願いいたします。 演題登録が可能になりましたら登録ページとログイン情報を各演者にメールにてお知らせいたします。現 在のところ 10 月上旬ごろの予定です。下記登録期間中の自由なタイミングで登録をお願いいたします。 発表スライドの登録期間は 11 月 2 日(月)~11 月 12 日(木)です。PDF ファイルと音声付ス ライド(mp4)の両方を提出してください。

演題登録に関しての技術的なご質問は事務局で承っております。 サポート期間は9月30日(水)〜11月12日(木)になります。 原則 E-mail でお問い合わせいただきますようお願いいたします。 E-mail: e-office@jses.equinst.go.jp

内容

- 1) 登録できるスライドデータファイルについて
- 2) スライド作成の注意点
- 3) ビデオ挿入の方法
- 4) 音声付スライドの作成方法(Macintosh PowerPoint2019)
- 5) Web 会議システムの録画機能を使った動画作成方法(Meet や Zoom など)
- 6) データ登録方法

## 内容詳細

- 1) 登録できるデータファイルについて
  - ①登録できるデータは PowerPoint ファイルのみです。
  - ②「音声付きスライド」および「PDF ファイル」のデータ登録をお願いします。

③Windows<sup>®</sup>10 にインストールされた PowerPoint2019 でのスライドデータ作成を推奨します。他のバージョン、Macintosh 版 PowerPoint で作成したデータも登録できますが、配信用ファイルに変換時に文字化けや改行位置のずれなどを生じる可能性がありますので、必ず確認をお願いします。

## 2) スライド作成の注意点

①スライドサイズは「4:3」で作成して下さい。

②スライド枚数の制限は行いませんが、発表時間 7 分以内、音声付きスライド 100MB 以内をお守 りください。守られていない演題については掲載を見合わせ、再提出をお願いすることがあります。

③スライド1枚目に演題名と発表者の所属、氏名の記載をお願いします。

④PowerPoint の「画面切り替え効果」、「アニメーション効果」は使用できないことがありますので、注意してください。

⑤使用できるフォントとフォーマットは次の通りです。

・日本語: MS ゴシック、MS P ゴシック、MS 明朝、MS P 明朝、メイリオ

·英語: Century、Century Gothic

・一つのテキストボックスに複数フォントを混在使用しないでください。同一フォントでの統一をお願いします。

・グラフの凡例など、直接フォントが設定できない場合は、「フォントと文字の高度なオプション」を使って 英数字用のフォント設定を「(日本語のフォントを使用)」に変更し、日本語用のフォントも指定してく ださい。

・タブ、スペースでの文字のレイアウトを調整すると、正確に変換できない場合があります。テキストボックスや表(グリッド線無)」を使用してください。

⑥「グループ化」したものを含んだ状態で登録すると、実際の枚数と異なる枚数で変換されることがありますので「グループ化」を解除してください。

⑦SmartArt グラフィックの使用は控えてください。SmartArt グラフィックを使用する場合は、いったん画像を書き出して貼り付けてください。

⑧ファイルの保存について

・作成したファイル(\*.pptx)は、必ず PDF 形式(\*.pdf)と音声形式(\*.mp4)に変換して提出してください。

・保存する際にパスワードをかけないようにしてください。

3)ビデオ挿入の方法

①動画は H2.264 720p(.mp4)フォーマットで保存してください。フレームレートは 24fps を推奨します。

- ②「挿入」→「ビデオ(アニメ)」→「ファイルからビデオ(ムービー)」を選択。
- ③動画ファイルを選択。

④「挿入」をクリック。「ファイルリンク」は選択しないようにしてください。Macintosh 版の PowerPointの場合は「ファイルへのリンクのチェック」を必ず外してください。

⑤「スライドショー」で最後までスムーズに再生できるか確認してください。

4) 音声付きスライドの作成方法(Macintosh PowerPoint2019)

①お使いのパソコンにマイクが内蔵もしくは接続されていることを確認してください。

Oマイクの確認(Macintosh)

「システム環境」→「サウンド」→「入力」と進み、入力デバイスが登録されていることを確認。 「選択した機器の設定」で反応することを確認。

| システ                | システム環境設定 |                   |           |        |                        | サウンド             | Qua       |
|--------------------|----------|-------------------|-----------|--------|------------------------|------------------|-----------|
|                    |          | Ó                 | Q         | •      | ヤウンドを入力する説面を選択:<br>4.8 | 992FI719F ED 30  |           |
| Mission<br>Control | 家語と地域    | セキュリティと<br>プライバシー | Spotlight | 28.10  | 内蔵マイク                  | AR.              |           |
|                    |          | ÷.                | ۵         |        | 道沢した英語の放花:<br>入力言葉: (  | K                | 6.        |
| マウス                | トラックパッド  | プリンタと<br>スキャナ     | サウンド      | 起動ディスク | አታራላል                  | ■ ■モノイズリダクションも使用 | 1         |
|                    | 8        |                   | ۲         |        |                        |                  | (c)) = ## |

②周囲の音が入らないことを注意して、発表スライドを開き、「スライドショー」→「スライドショーの記録」 →「先頭からの録音」の順にクリックしてください。

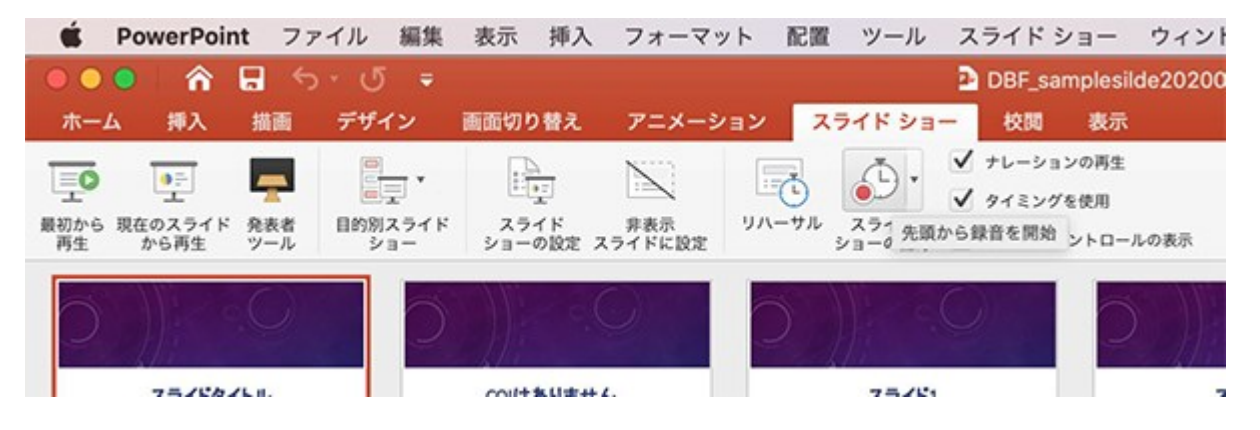

| ③記録中にスライドを進めていくとページごとに録音されます。 |                |      |            |  |  |  |  |
|-------------------------------|----------------|------|------------|--|--|--|--|
| 294F53-087 EV5                |                |      |            |  |  |  |  |
| 0:03 11 0                     | 0:03 II O 0:03 |      | 次のスライド     |  |  |  |  |
|                               |                |      |            |  |  |  |  |
|                               |                |      | COIはありません。 |  |  |  |  |
|                               | ~715915/2      |      |            |  |  |  |  |
|                               |                |      |            |  |  |  |  |
|                               |                |      | ノートを入力     |  |  |  |  |
|                               | ⊙ 1/10 ⊙       |      | A- A-      |  |  |  |  |
| 234990A                       | A5072.4        | x3-0 |            |  |  |  |  |

④スライドショーを終え、左上の「スライドショーの終了」をクリックすると「今回のタイミングで保存しますか?」と聞いてきますので「はい」をクリックしてください。

| A94F93-087 | 0<br>53                    |              |         |             |
|------------|----------------------------|--------------|---------|-------------|
| 0:59 11 (  | ຍ<br>0:00                  | er<br>)      | 14:07   | スライド ショーの最後 |
|            | スライド ショーの最後です。             | リックすると終了します。 |         |             |
|            | スライドショーの所願)<br>タイミングを保存します |              |         | F. 180      |
|            |                            |              | - WARNE | BS-07       |
|            |                            |              |         |             |
|            |                            |              |         |             |

⑤録音後、スライドショーを開始すると音声を確認することができます。

⑥特定のページのみを修正する場合は、修正したいスライドページを表示した状態で「スライドショー」→ 「スライドショーの記録→「現在のスライドから記録」の順にクリックしてください。

⑦すべての作業が完了したら「保存」をクリックしてください。ファイル名の指定は特にありませんが、できれば演者の苗字をアルファベットで入れてください。

(例) 03 学会太郎 「03 gakkai.mp4」

⑧完成したら動画(MP4)形式にします。「ファイル」→「エクスポート」をクリックします。「MP4」を選択すると、オプションが新たに表示されますので、品質は「インターネット品質」を選び、記録されたタイミングとナレーションを使用する」にチェックを入れて「エクスポート」ボタンを押せば作成されます。

| SeverPoint              | ファイル                        | 編集                | 表示         | 挿入 | 形式 | 1 |
|-------------------------|-----------------------------|-------------------|------------|----|----|---|
| ● ● ● □ □ □<br>ホーム 挿入 テ | 新規作成<br>テンプレ<br>開く…<br>最近使っ | え<br>ノートか<br>のたファ | ら新規M<br>イル | 乍成 | •  | ¢ |
| ペースト<br>クリップポード<br>1    | 閉じる<br>保存<br>名前を付<br>テンプレ   | けて保<br>ノートと       | 存<br>して保存  | ¥  |    |   |
|                         | エクスオ                        | ペート               |            |    |    |   |
|                         | 元に戻す                        | t III             |            |    | •  |   |

5) Web 会議システムの録画機能を使った動画作成方法(Meet や Zoom など)

①Web 会議を設定する。

②録画機能を ON にして録画を始める。

③ PowePoint のスライドショーを共有設定にする。

④音声を入力しながらスライドショーを実行する。

⑤録画を終了すると、動画ファイルが作成される。

6) データ登録の方法

演題登録が可能になりましたら登録ページの URL とログイン情報を各演者にメールにてお知らせいたします。登録前に登録の方法の確認をお願いいたします。

演題登録について(演題登録期間:2020年11月2日~11月12日) 準備が整いましたら、演題登録用の ID とパスワードを日本ウマ科学会に登録いただいておりますメール アドレスにお送りさせていただきます。

●演題登録画面

<準備中>

※特設サイトでアップロードできない場合は、インターネットによる大容量ファイルの無料送付サービスの 利用、または発表スライドを保存した電子媒体(CD、USB メモリ等)を郵送いただき、下記学会事 務局宛に提出願います。